## How to Create Collections: DIMES

The following are step-by step instructions to guide you through the online process to create collections.

1. Login to DIMES here: <u>https://aca-prod.accela.com/MESA/Default.aspx</u>

\*\*For best results, use either Google Chrome or Microsoft Edge browsers.

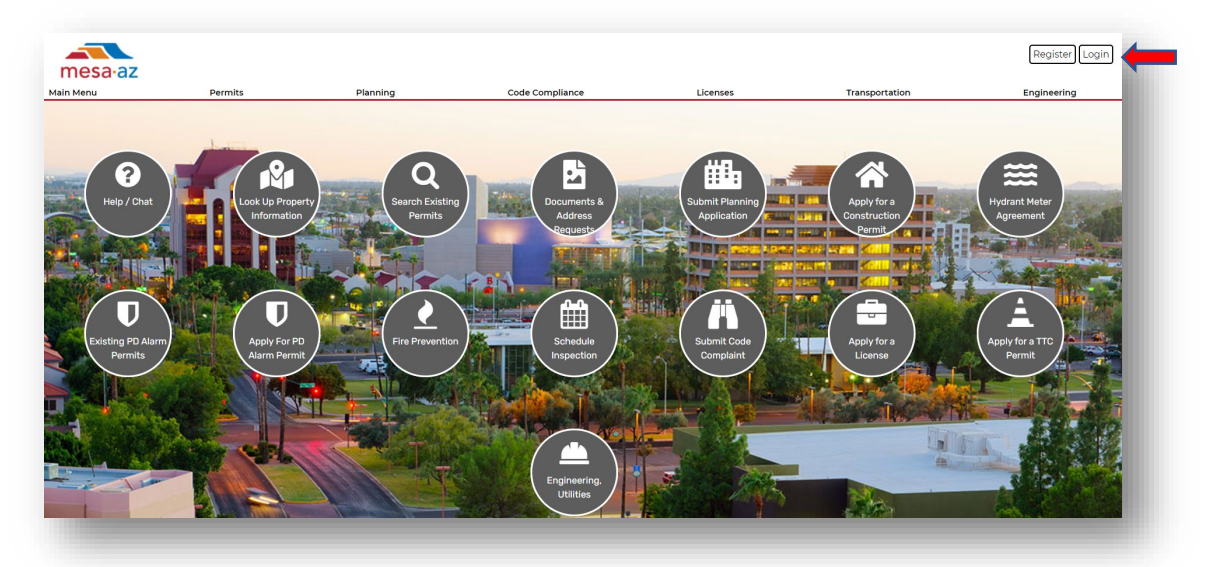

2. In the top left corner, Click HOME and then MY RECORDS

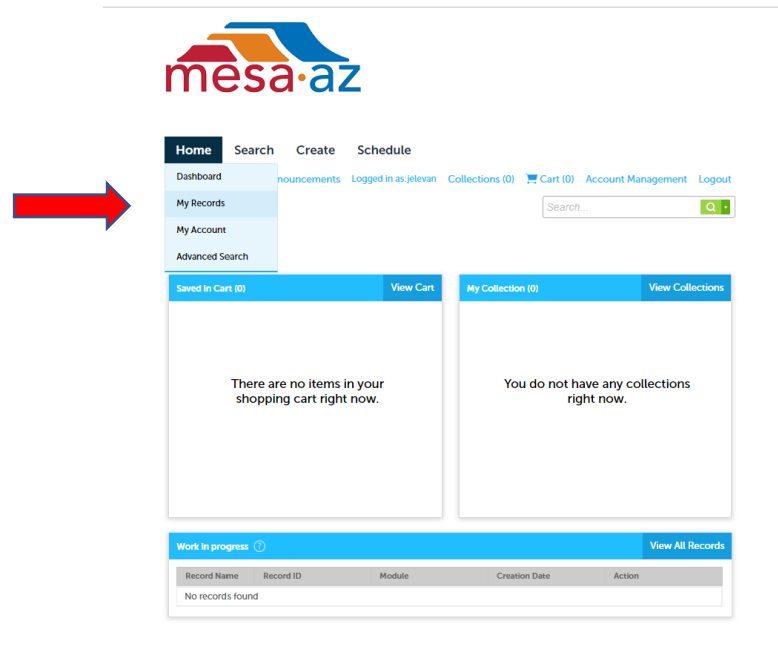

3. Click on LICENSES.

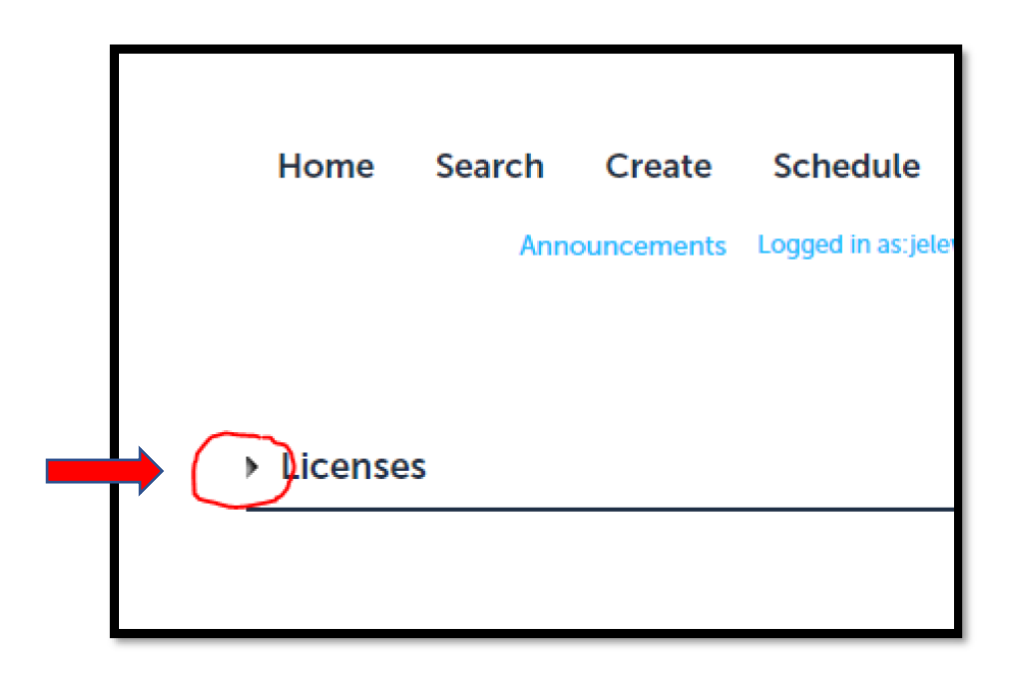

A list of all records, your email is associated with, will appear.

\*\* You can sort the records by clicking a column. Ex. "Record Type" or "Status"

| ▼ Lie | censes        |                       |                                |                                  |          |        |          |
|-------|---------------|-----------------------|--------------------------------|----------------------------------|----------|--------|----------|
| Showi | ng 1-13 of 13 | Add to collection   A | dd to cart                     |                                  |          |        |          |
|       | Date          | Record Number         | Record Type                    | Address                          | Status   | Action | Module   |
|       | 01/14/2021    | LIC21-01658           | Liquor License                 | 55 N CENTER ST<br>MESA, AZ 85201 | Active   |        | Licenses |
|       | 01/13/2021    | LIC21-01657           | Liquor License                 | 55 N CENTER ST<br>MESA, AZ 85201 | Active   |        | Licenses |
|       | 01/14/2021    | LICA21-02757          | Liquor License<br>Application  | 55 N CENTER ST<br>MESA, AZ 85201 | Closed   |        | Licenses |
|       | 01/13/2021    | LICA21-02756          | Liquor License<br>Application  | 55 N CENTER ST<br>MESA, AZ 85201 | Closed   |        | Licenses |
|       | 01/14/2021    | LICR21-03005          | Liquor License<br>Renewal      | 55 N CENTER ST<br>MESA, AZ 85201 | Approved |        | Licenses |
|       | 01/21/2021    | LIC21-01667           | Peddler License                | 55 N CENTER ST<br>MESA, AZ 85201 | Active   |        | Licenses |
|       | 01/21/2021    | LIC21-01668           | Peddler License                | 55 N CENTER ST<br>MESA, AZ 85201 | Active   |        | Licenses |
|       | 01/21/2021    | LIC21-01669           | Peddler License                | 55 N CENTER ST<br>MESA, AZ 85201 | Active   |        | Licenses |
|       | 01/21/2021    | LIC21-01670           | Peddler License                | 55 N CENTER ST<br>MESA, AZ 85201 | Active   |        | Licenses |
|       | 01/21/2021    | LICA21-02766          | Peddler License<br>Application | 55 N CENTER ST<br>MESA, AZ 85201 | Closed   |        | Licenses |
|       | 01/21/2021    | LICA21-02767          | Peddler License<br>Application | 55 N CENTER ST<br>MESA, AZ 85201 | Closed   |        | Licenses |
|       | 01/21/2021    | LICA21-02768          | Peddler License<br>Application | 55 N CENTER ST<br>MESA, AZ 85201 | Closed   |        | Licenses |
|       | 01/21/2021    | LICA21-02769          | Peddler License                | 55 N CENTER ST                   | Closed   |        | Licenses |

4. Click each record number that you would like to group under a Collection.

| ¥ | Licenses |
|---|----------|

| Show | ring 1-13 of 13 | Add to collection A | dd to cart                     |                                  |          |        |          |
|------|-----------------|---------------------|--------------------------------|----------------------------------|----------|--------|----------|
|      | Date            | Record Number       | Record Type                    | Address                          | Status   | Action | Module   |
|      | 01/21/2021      | LICA21-02766        | Peddler License<br>Application | 55 N CENTER ST<br>MESA, AZ 85201 | Closed   |        | Licenses |
|      | 01/21/2021      | LICA21-02767        | Peddler License<br>Application | 55 N CENTER ST<br>MESA, AZ 85201 | Closed   |        | Licenses |
|      | 01/21/2021      | LICA21-02768        | Peddler License<br>Application | 55 N CENTER ST<br>MESA, AZ 85201 | Closed   |        | Licenses |
|      | 01/21/2021      | LICA21-02769        | Peddler License<br>Application | 55 N CENTER ST<br>MESA, AZ 85201 | Closed   |        | Licenses |
| V    | 01/21/2021      | LIC21-01667         | Peddler License                | 55 N CENTER ST<br>MESA, AZ 85201 | Active   |        | Licenses |
| ✓    | 01/21/2021      | LIC21-01668         | Peddler License                | 55 N CENTER ST<br>MESA, AZ 85201 | Active   |        | Licenses |
| ✓    | 01/21/2021      | LIC21-01669         | Peddler License                | 55 N CENTER ST<br>MESA, AZ 85201 | Active   |        | Licenses |
| •    | 01/21/2021      | LIC21-01670         | Peddler License                | 55 N CENTER ST<br>MESA, AZ 85201 | Active   |        | Licenses |
|      | 01/14/2021      | LICR21-03005        | Liquor License<br>Renewal      | 55 N CENTER ST<br>MESA, AZ 85201 | Approved |        | Licenses |
|      | 01/14/2021      | LICA21-02757        | Liquor License<br>Application  | 55 N CENTER ST<br>MESA, AZ 85201 | Closed   |        | Licenses |
|      | 01/13/2021      | LICA21-02756        | Liquor License<br>Application  | 55 N CENTER ST<br>MESA, AZ 85201 | Closed   |        | Licenses |
|      | 01/14/2021      | LIC21-01658         | Liquor License                 | 55 N CENTER ST<br>MESA, AZ 85201 | Active   |        | Licenses |
|      | 01/13/2021      | LIC21-01657         | Liquor License                 | 55 N CENTER ST<br>MESA, AZ 85201 | Active   |        | Licenses |

5. Click "Add to Collection". Click "Create a New Collection" and enter a name for the Collection. (Ex. "Active Licenses")

FYI- If you have previously created an existing collection the option to "Add to Existing Collection" will be available as well.

| ▼ Li         | censes         |                       |                               |                                  |          |        |          |
|--------------|----------------|-----------------------|-------------------------------|----------------------------------|----------|--------|----------|
| Showi        | ing 1-13 of 13 | Add to collection     | Add to cart                   |                                  |          |        |          |
|              | Date           | ○ Add to Exi          | sting Collection              | Address                          | Status   | Action | Module   |
|              | 01/21/2021     | Select                | •                             | 55 N CENTER ST<br>MESA, AZ 85201 | Closed   |        | Licenses |
|              | 01/21/2021     | Create a N<br>* Name: | ew Collection                 | 55 N CENTER ST<br>MESA, AZ 85201 | Closed   |        | Licenses |
|              | 01/21/2021     | Active Lice           | nses X                        | 55 N CENTER ST<br>MESA, AZ 85201 | Closed   |        | Licenses |
|              | 01/21/2021     | Descriptio            | n:                            | 55 N CENTER ST<br>MESA, AZ 85201 | Closed   |        | Licenses |
| ✓            | 01/21/2021     |                       | ^                             | 55 N CENTER ST<br>MESA, AZ 85201 | Active   |        | Licenses |
| $\checkmark$ | 01/21/2021     |                       | $\sim$                        | 55 N CENTER ST<br>MESA, AZ 85201 | Active   |        | Licenses |
| $\checkmark$ | 01/21/2021     | Add                   | Cancel                        | 55 N CENTER ST<br>MESA, AZ 85201 | Active   |        | Licenses |
|              | 01/21/2021     | LIC21-01070           | Fequier License               | 55 N CENTER ST<br>MESA, AZ 85201 | Active   |        | Licenses |
|              | 01/14/2021     | LICR21-03005          | Liquor License<br>Renewal     | 55 N CENTER ST<br>MESA, AZ 85201 | Approved |        | Licenses |
|              | 01/14/2021     | LICA21-02757          | Liquor License<br>Application | 55 N CENTER ST<br>MESA, AZ 85201 | Closed   |        | Licenses |
|              | 01/14/2021     | LIC21-01658           | Liquor License                | 55 N CENTER ST<br>MESA, AZ 85201 | Active   |        | Licenses |
|              | 01/13/2021     | LICA21-02756          | Liquor License<br>Application | 55 N CENTER ST<br>MESA, AZ 85201 | Closed   |        | Licenses |
|              | 01/13/2021     | LIC21-01657           | Liquor License                | 55 N CENTER ST<br>MESA, AZ 85201 | Active   |        | Licenses |

6. To View your Collection(s) click "COLLECTIONS"

| v your Colle                             | ection(s) click                | "COLLECTIC                      | JNS"                       |                 |                    |       |
|------------------------------------------|--------------------------------|---------------------------------|----------------------------|-----------------|--------------------|-------|
| Home Se                                  | earch Create                   | Schedule<br>TSHELST Collections | (1) ▼ ) <u>≂</u> Cart (0)  | Reports (1) 💌 🛛 | Account Management | Logoi |
|                                          |                                |                                 |                            | Search          |                    | Q,    |
| Collections<br>This is a list of your co | llections. To manage a collect | ion, click the link next to the | collection name.           |                 |                    |       |
| Showing 1-1 of 1                         |                                |                                 |                            |                 |                    |       |
| Date Modified                            | Name                           | Description                     | Number of Records          |                 |                    |       |
| 01/21/2021                               | Active Licenses                |                                 | 4                          |                 | Delete             |       |
|                                          |                                |                                 |                            |                 |                    |       |
|                                          |                                |                                 |                            |                 |                    |       |
|                                          |                                |                                 |                            |                 |                    |       |
|                                          |                                | City of Me                      | sa Home                    |                 |                    |       |
|                                          |                                | Copyright 2021 City of Mes      | a AZ. All rights reserved. |                 |                    |       |
|                                          |                                |                                 |                            |                 |                    |       |

7. Click on the name of the Collection you wish to view, the name will be in blue font.

| Home                                                 | Search              | Create           | Schedule                         |                            |                            |               |                    |        |
|------------------------------------------------------|---------------------|------------------|----------------------------------|----------------------------|----------------------------|---------------|--------------------|--------|
| Ann                                                  | ouncements          | Logged in as:1   | SHELST Collection                | ons (1) 🔻                  | 📜 Cart (0)                 | Reports (1) 🔻 | Account Management | Logout |
|                                                      |                     |                  |                                  |                            |                            | Search        |                    | Q      |
| Collections<br>This is a list of your Showing 1-1 of | our collections. To | manage a collect | ion, click the link next to      | o the collect              | tion name.                 |               |                    |        |
| Date Modified                                        | Name                | ~                | Description                      | Nu                         | mber of Records            | S             |                    |        |
| 01/21/2021                                           | Active Lice         | nses             |                                  | 4                          |                            |               | Delete             |        |
|                                                      |                     |                  | City of<br>Copyright 2021 City o | f Mesa Hoi<br>f Mesa AZ. / | me<br>VII rights reserved. |               |                    |        |

8. You will now be able to view a copy of the Record Numbers placed into the Collection File that you created.

| Hor                                       | ne Se                                                 | earch Cr                                                | eate Sch                  | edule                             |                        |                             |                    |        |
|-------------------------------------------|-------------------------------------------------------|---------------------------------------------------------|---------------------------|-----------------------------------|------------------------|-----------------------------|--------------------|--------|
|                                           | Announ                                                | cements Log                                             | ged in as:TSHEL           | ST Collections (1) 🗸              | 📜 Cart (0)             | Reports (1) 🕶               | Account Management | Logout |
|                                           |                                                       |                                                         |                           |                                   |                        | Search                      |                    | Q      |
| Activ<br>Total Re<br>Inspecti<br>Fees Sur | e Licens<br>acords: 4 (4<br>ions Summa<br>mmary: \$0. | Ses<br>Licenses)<br>Iry: 0 (0 Schedul<br>00 Paid, \$0.0 | led, 0 Reschedul<br>0 Due | ed, 0 Approved, 0 Denie           | d, 0 Pending, 0<br>Ren | Cancelled)<br>ame Collectio | n Delete Collectio | on     |
| Licenses<br>Move to<br>Showing            | s<br>  Copy to<br>g 1-4 of 4   A                      | Remove                                                  |                           |                                   |                        |                             |                    |        |
|                                           | Date                                                  | Record Number                                           | r Record Type             | Address                           | Status                 | Action                      | Module             |        |
|                                           | 01/21/2021                                            | LIC21-01667                                             | Peddler Licen             | se 55 N CENTER S<br>MESA, AZ 8520 | T Active               |                             | Licenses           |        |
|                                           | 01/21/2021                                            | LIC21-01668                                             | Peddler Licen             | se 55 N CENTER S<br>MESA, AZ 8520 | 1 Active               |                             | Licenses           |        |
|                                           | 01/21/2021                                            | LIC21-01669                                             | Peddler Licen             | se 55 N CENTER S<br>MESA, AZ 8520 | T Active               |                             | Licenses           |        |
|                                           | 01/21/2021                                            | LIC21-01670                                             | Peddler Licen             | se 55 N CENTER S<br>MESA, AZ 8520 | T Active               |                             | Licenses           |        |

FYI- You may also access your Collection(s) from the Main Dashboard:

| Home Search Create Sche                             | dule        |                 | Deports (1) Accou                          | unt Management - Log |
|-----------------------------------------------------|-------------|-----------------|--------------------------------------------|----------------------|
| Hello, TSHELST                                      | Collections |                 | Search                                     | (                    |
| Saved in Cart (0)                                   | View Cart   | My Collection ( | Ŋ                                          | View Collections     |
| There are no items in your shopping cart right now. |             | 3<br>Records    | Active Licenses<br>Last Updated 01/21/2021 |                      |
| Work in progress 🛞                                  |             |                 |                                            | View All Records     |
| Record Name Record ID M                             | odule       | Creation        | Date Actio                                 | n                    |
| No records found                                    |             |                 |                                            |                      |

FYI- If you wish to see all the associated records with your email again, please follow steps 2 & 3

If you have any questions, please contact the Licensing Office at 480-644-2316.